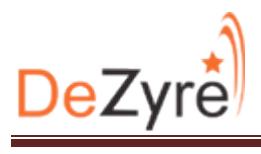

# Importing data from MySQL to HDFS using Sqoop

## a) MySQL Installation on Windows

1. Download MySQL Installer and unzip it.

http://dev.mysql.com/downloads/mysql/

| MySQL Installer 5.6<br>for Windows<br>All MySQL Products. For All Windows Platform<br>In One Package. | S R R R            | C. S.                           |
|----------------------------------------------------------------------------------------------------|--------------------|---------------------------------|
| Windows (x86, 64-bit), MySQL Installer MSI                                                            |                    | Download                        |
| Other Downloads:                                                                                      |                    |                                 |
| Windows (x86, 32-bit), ZIP Archive                                                                    | 5.6.17             | 212.1M Download                 |
| (mysql-5.6.17-win32.zip)                                                                              | MD5: af25ffc212fb5 | edfa25d8a776d181eb6   Signature |
| Windows (x86, 64-bit), ZIP Archive                                                                    | 5.6.17             | 217.1M Download                 |
| (mysql-5.6.17-winx64.zip)                                                                             | MD5: 195c786baa4c6 | 1c449a7be21fd10c0d5   Signature |

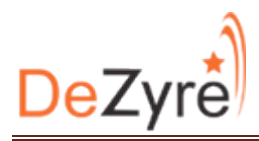

2. Double click on the extracted file and click on Install Mysql Products.

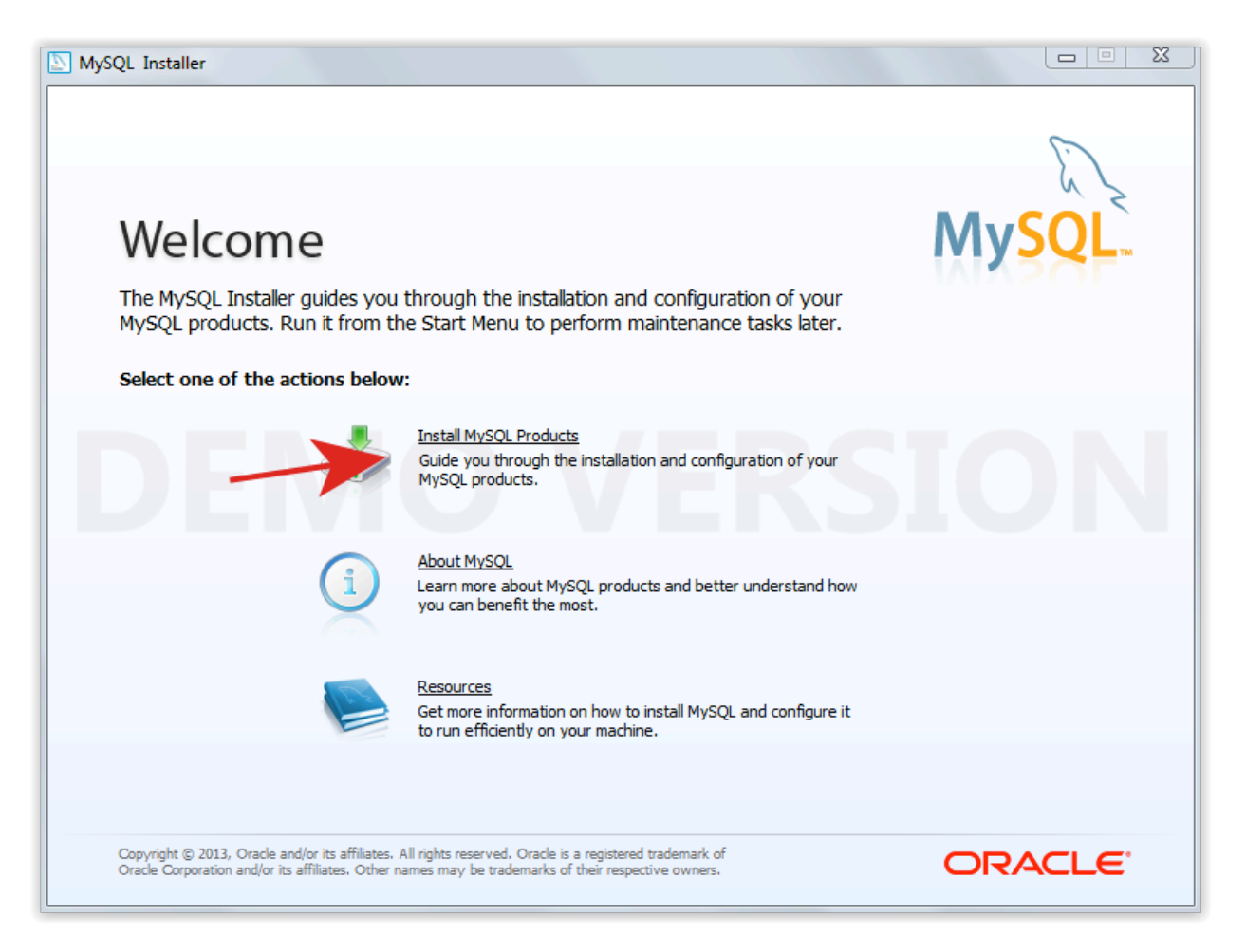

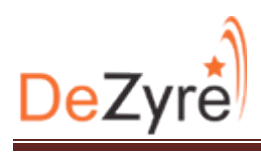

| MySQL Installer      |                                                                                                    |
|----------------------|----------------------------------------------------------------------------------------------------|
| MySQL. Installer     | Find latest products<br>Before the installation is performed, the Installer will check if there are newer<br>versions of the products you are about to install / already installed are available. |
| Find latest products |                                                                                                    |
| Setup Type           |                                                                                                    |
| Check Requirements   | Connect to the Internet                                                                                                    |
| Installation         | <ul> <li>Fetch product update information</li> </ul>                                                                                                    |
| Configuration        | IO VERSIONI                                                                                                    |
| Complete             |                                                                                                    |
|                      | ✓ Skip the check for updates (not recommended)          < Back       Next >       Cancel                                                                                                    |

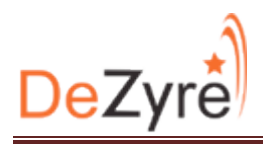

#### 4. Click next.

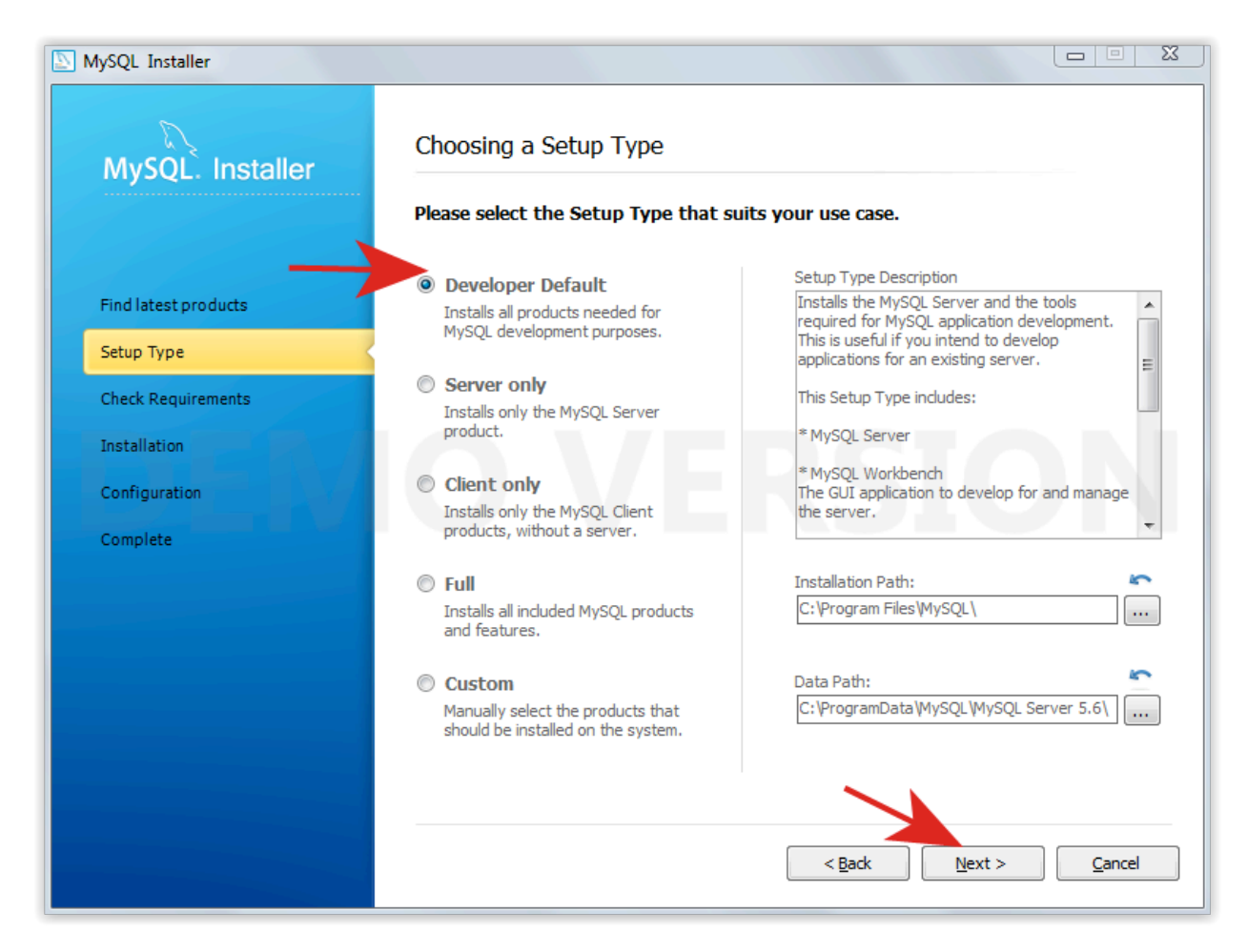

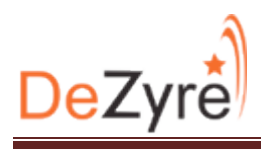

# 5. Click Execute.

| MySQL Installer      |                                                                                                    |                                                                                                    |                                                                                                    |
|----------------------|----------------------------------------------------------------------------------------------------|----------------------------------------------------------------------------------------------------|----------------------------------------------------------------------------------------------------|
| MySQL. Installer     | Check Requirements                                                                                                    |                                                                                                    |                                                                                                    |
|                      | The following requirements must b<br>installed. If you don't want a partic<br>product that requires it.                                                                                                    | e installed before the sele<br>cular requirement then go                                                                                                    | cted products can be<br>back and deselect the                                                                                 |
| Find latest products | Requirement                                                                                                    | For Product                                                                                                    | Status                                                                                                    |
| Setup Type           | Microsoft Excel 2007 or greater                                                                                                    | MySQL For Excel 1.1.3                                                                                                    |                                                                                                    |
| Check Requirements   | Microsoft Visual C++ 2010 32-bit ru                                                                                                    | intime MySQL Workbench CE 6.                                                                                                    | 0.8                                                                                                    |
| Installation         | Microsoft .NET Framework 4 Client F<br>Visual Studio 2008, 2010, 2012                                                                                                    | Profile MySQL Workbench CE 6.<br>MySQL for Visual Studio                                                                                                    | 1.0.2                                                                                                    |
| Configuration        |                                                                                                    |                                                                                                    |                                                                                                    |
| Complete             |                                                                                                    |                                                                                                    |                                                                                                    |
|                      | Current Task                                                                                                    |                                                                                                    |                                                                                                    |
|                      | The Product "MySQL for Visual Studio 1.<br>not detected on this machine. "Visual St<br>must be installed prior to installing "MySI<br>for Visual Studio 1.0.2" will be removed<br>Studio 2008, 2010, 2012" has been met<br>able to complete installation. | 0.2" requires "Visual Studio 2008,<br>udio 2008, 2010, 2012" requires<br>QL for Visual Studio 1.0.2". By cli<br>from the list of products to install<br>; please run the MySQL Installer | , 2010, 2012" but it was<br>manual installation and<br>cking 'Execute', "MySQL<br>. Once the "Visual<br>again and you will be |
|                      |                                                                                                    |                                                                                                    |                                                                                                    |
|                      |                                                                                                    |                                                                                                    |                                                                                                    |
|                      |                                                                                                    | < Back E                                                                                                    | xecute Cancel                                                                                                    |

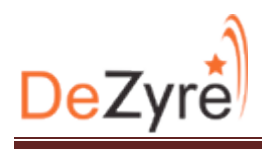

| lySQL Installer      |                                                                                                    |                                                                  |                                            |
|----------------------|----------------------------------------------------------------------------------------------------|------------------------------------------------------------------|--------------------------------------------|
| MySQL. Installer     | Check Requirements                                                                                  |                                                                  |                                            |
|                      | The following requirements must<br>installed. If you don't want a part<br>product that requires it. | be installed before the select<br>ticular requirement then go b  | ed products can be<br>back and deselect th |
| Find latest products | Requirement                                                                                         | For Product                                                      | Status                                     |
| Setup Type           | Microsoft Excel 2007 or greater                                                                     | MySQL For Excel 1.1.3                                            |                                            |
| Check Requirements   | Microsoft JNET Framework 4 Client<br>Microsoft Visual C++ 2010 32-bit                               | runtime MySQL Notifier 1.1.4<br>runtime MySQL Workbench CE 6.0.8 | 3                                          |
| Installation         | Microsoft .NET Framework 4 Client                                                                   | t Profile MySQL Workbench CE 6.0.8                               | 1                                          |
| Configuration        |                                                                                                    |                                                                  |                                            |
|                      |                                                                                                    |                                                                  |                                            |
| Complete             |                                                                                                    |                                                                  |                                            |
|                      | - Current Task                                                                                      |                                                                  |                                            |
|                      | All required prerequisites are met. Con                                                             | ntinue by clicking on the Next button.                           |                                            |
|                      |                                                                                                    |                                                                  |                                            |
|                      |                                                                                                    |                                                                  |                                            |
|                      |                                                                                                    |                                                                  |                                            |
|                      |                                                                                                    | $\sim$                                                           |                                            |
|                      |                                                                                                    |                                                                  |                                            |
|                      |                                                                                                    |                                                                  |                                            |

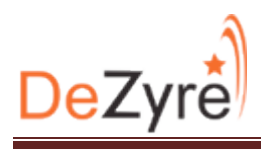

# 7. Click Execute.

| MySQL Installer      |                                                      |                       |
|----------------------|------------------------------------------------------|-----------------------|
| MySQL. Installer     | Installation Progress                                |                       |
|                      | The following products will be installed             | d or updated.         |
|                      | Product                                              | Status Progress Notes |
| Find latest products | MySQL Server 5.6.15                                  | To be installed       |
| Setun Tyne           | MySQL Workbench CE 6.0.8                             | To be installed       |
| Setup Type           | MySQL Notifier 1.1.4                                 | To be installed       |
| Check Requirements   | MySQL For Excel 1.1.3                                | To be installed       |
| Installation         | MySQL Utilities 1.3.5                                | To be installed       |
| Configuration        | Connector/ODBC 5.2.6                                 | To be installed       |
| Camplete             | Connector/C++ 1.1.3                                  | To be installed       |
| Complete             | Connector/J 5.1.27                                   | To be installed       |
|                      | Connector/NET 6.7.4                                  | To be installed       |
|                      | MySQL Connector/C 6.1 6.1.2                          | To be installed       |
|                      | MySQL Documentation 5.6.15                           | To be installed       |
|                      | Samples and Examples 5.6.15                          | To be installed       |
|                      |                                                      |                       |
|                      | Click [Execute] to install or update the following p | ackages               |
|                      |                                                      | < Back Execute Cancel |

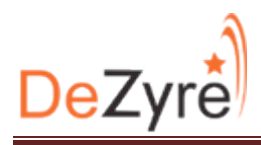

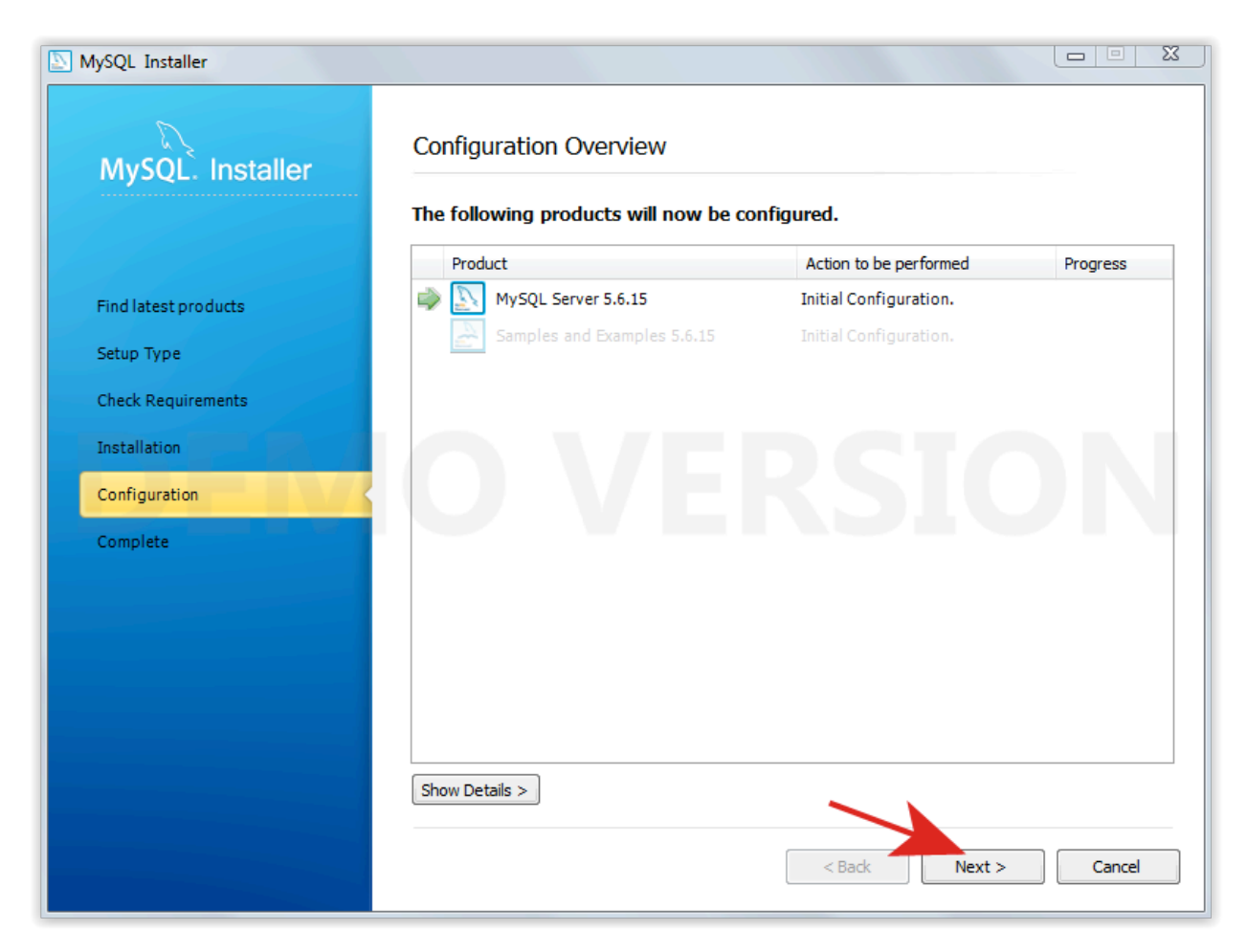

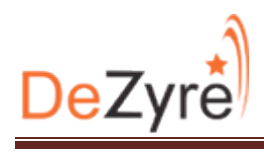

| NySQL Installer      |                                          |                       |
|----------------------|------------------------------------------|-----------------------|
| MySQL. Installer     | Installation Progress                    |                       |
|                      | The following products will be installed | or updated.           |
|                      | Product                                  | Status Progress Notes |
| Find latest products | MySQL Server 5.6.15                      | Install success       |
| Setup Type           | MySQL Workbench CE 6.0.8                 | Install success       |
| Settip Type          | MySQL Notifier 1.1.4                     | Install success       |
| Check Requirements   | MySQL For Excel 1.1.3                    | Install error         |
| Installation         | MySQL Utilities 1.3.5                    | Install success       |
| Configuration        | Connector/ODBC 5.2.6                     | Install success       |
| Complete             | Connector/C++ 1.1.3                      | Install success       |
| Complete             | Connector/J 5.1.27                       | Install success       |
|                      | Connector/NET 6.7.4                      | Install success       |
|                      | MySQL Connector/C 6.1 6.1.2              | Install success       |
|                      | MySQL Documentation 5.6.15               | Install success       |
|                      | Samples and Examples 5.6.15              | Install success       |
|                      |                                          |                       |
|                      | Show Details >                           |                       |
|                      |                                          |                       |
|                      |                                          | < Back Next > Cancel  |
|                      |                                          |                       |

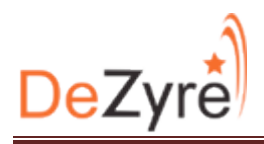

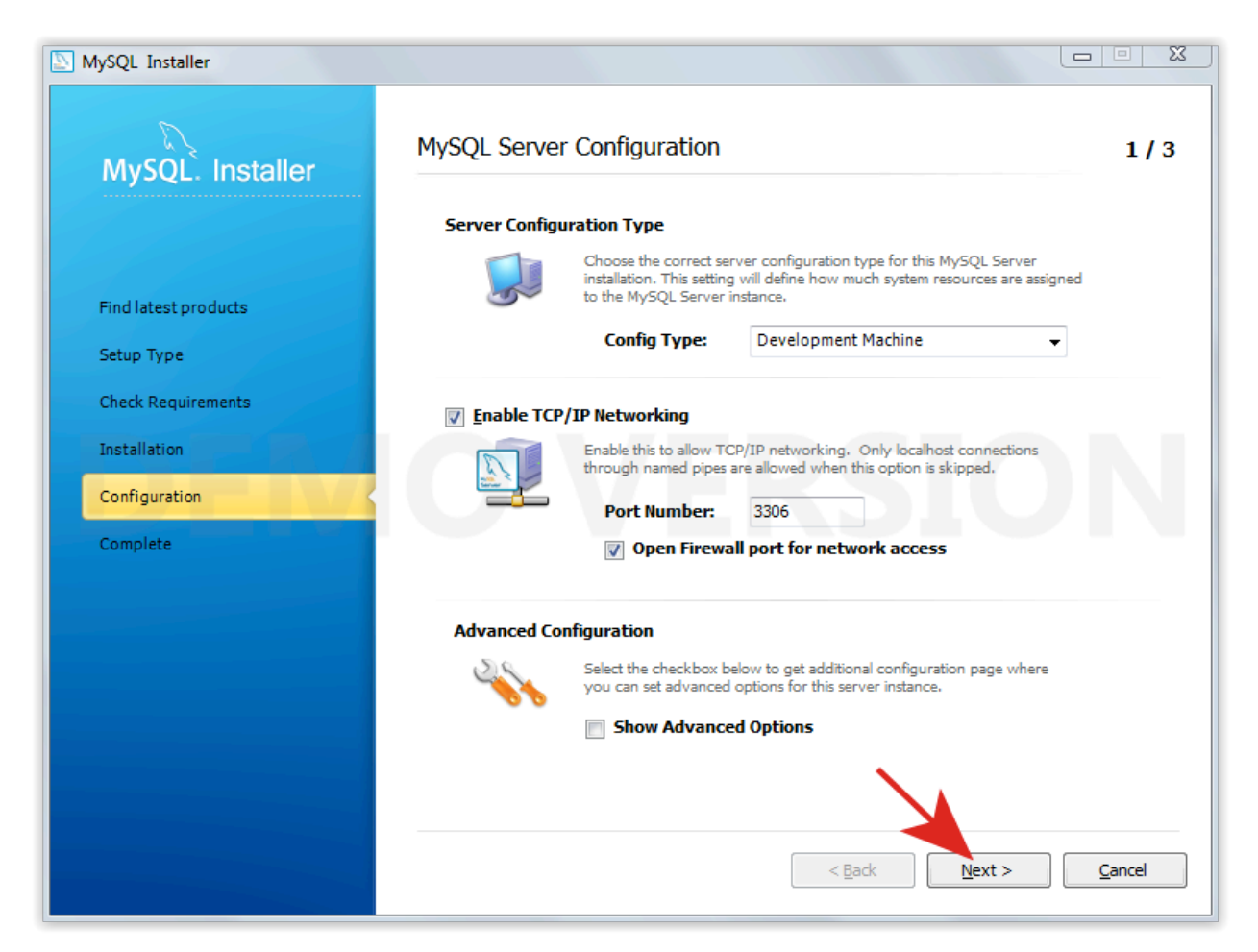

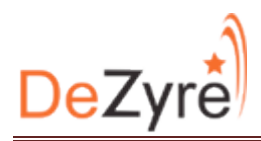

## 11.Set password for root user and click next.

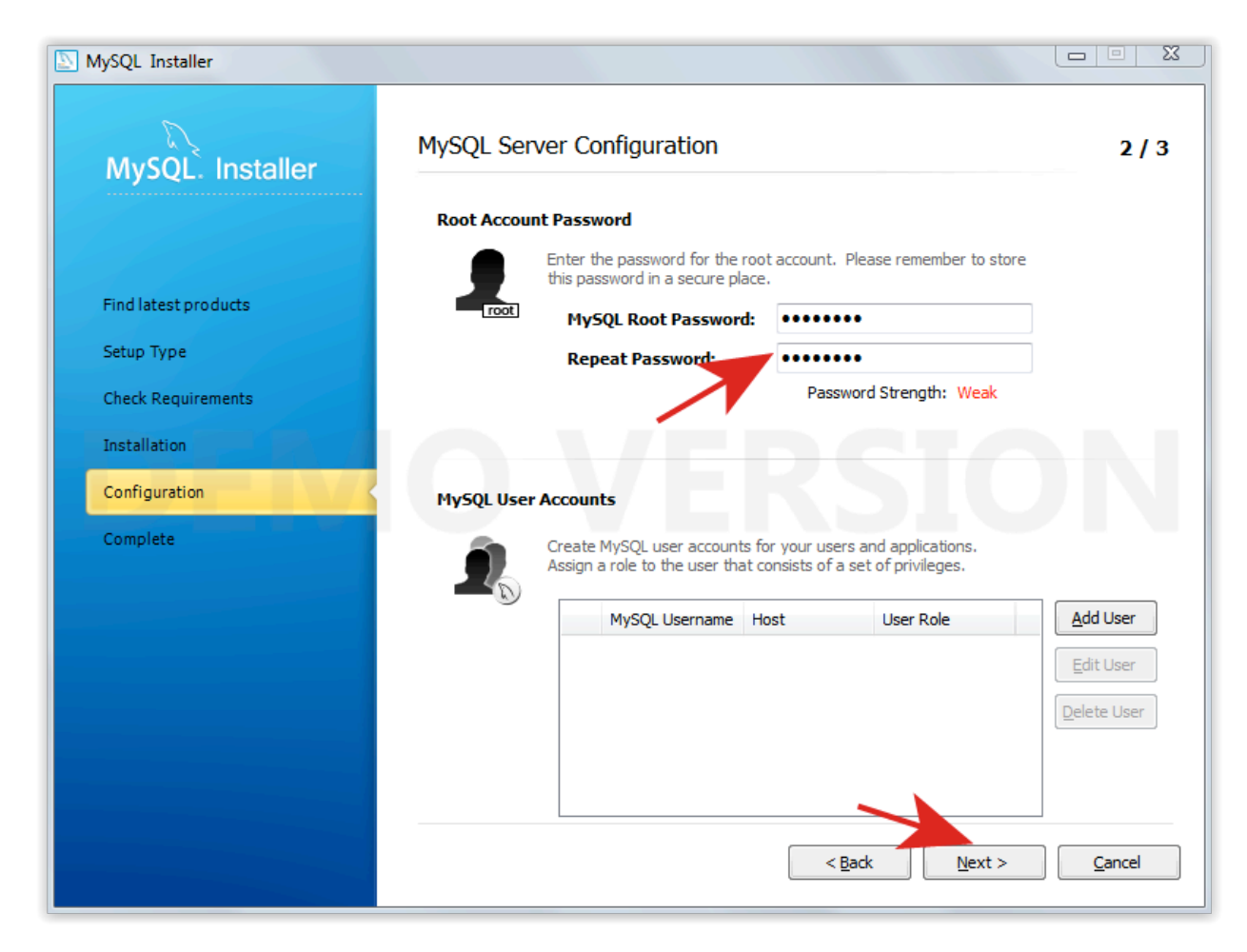

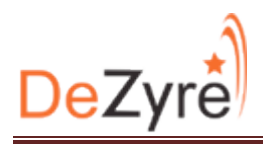

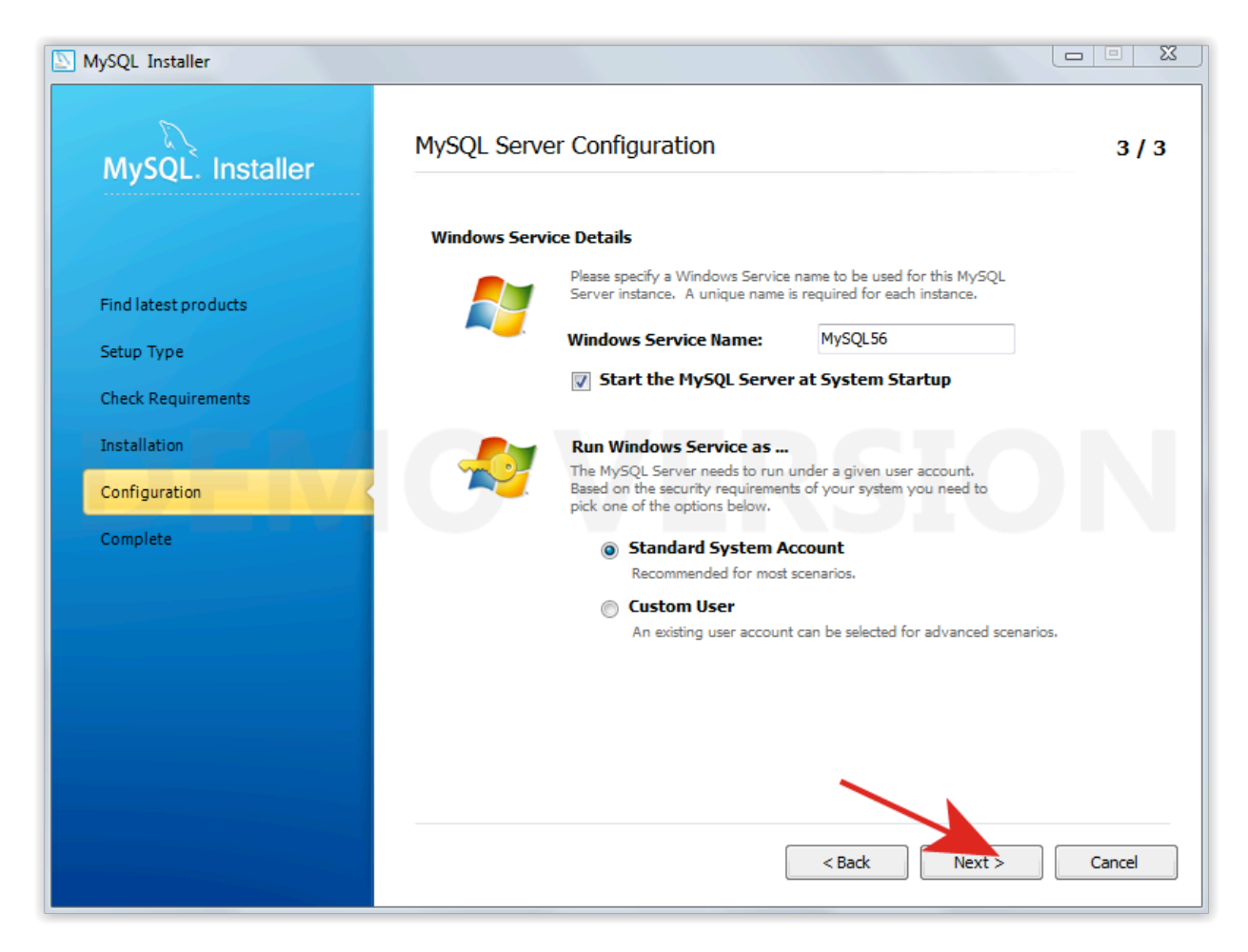

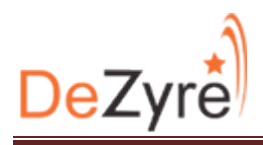

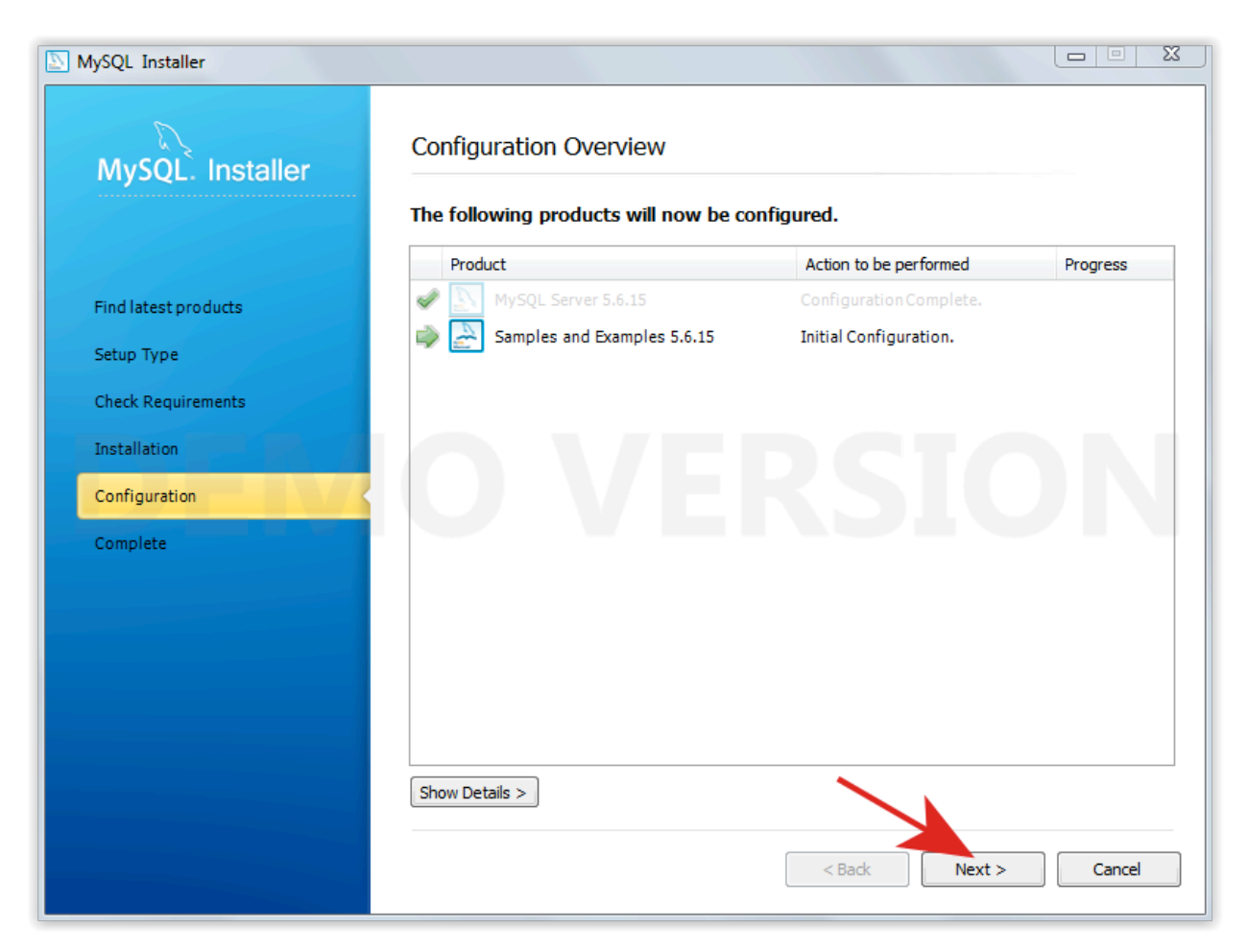

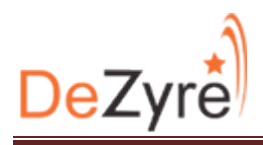

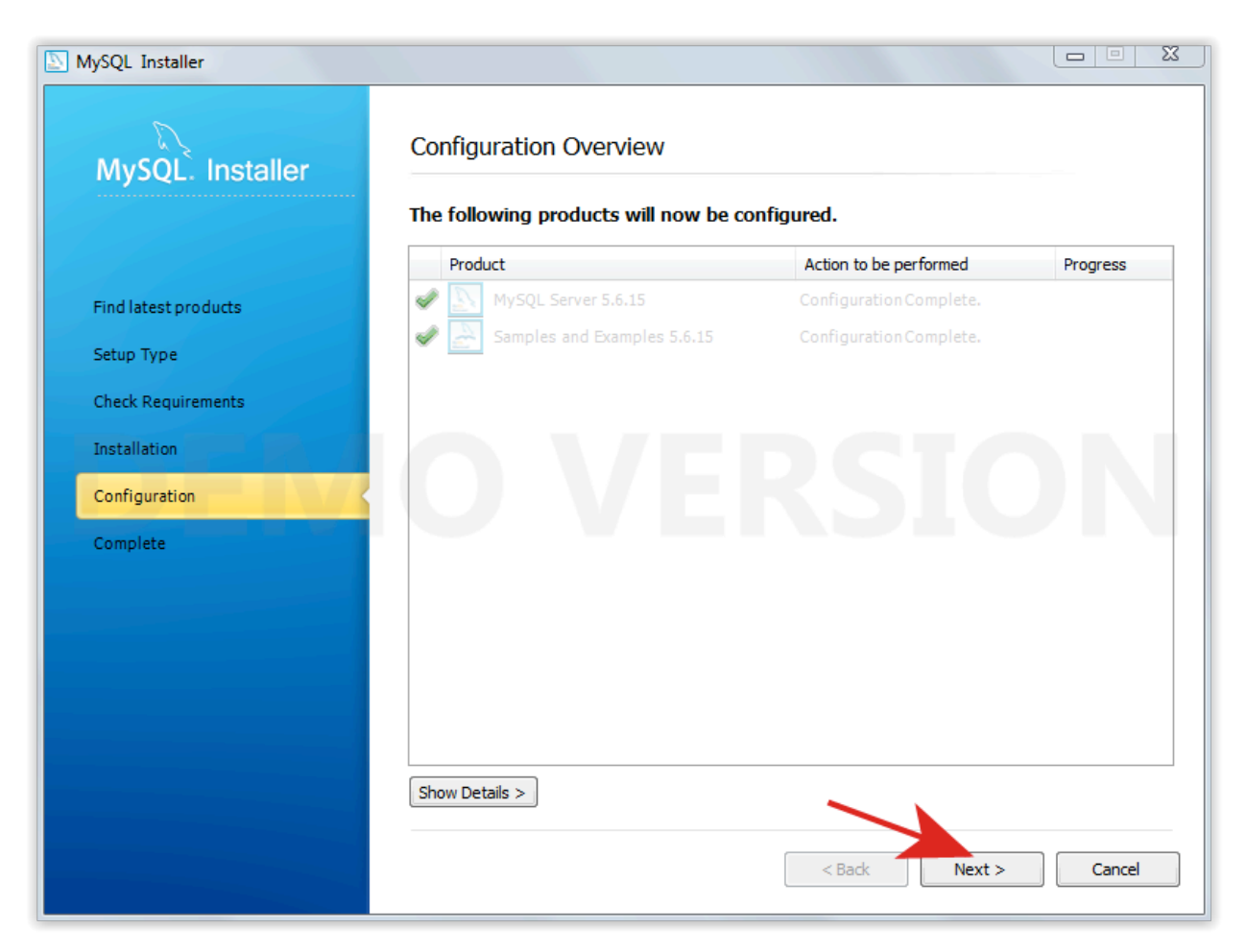

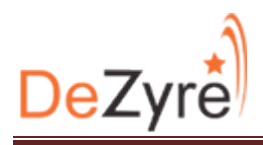

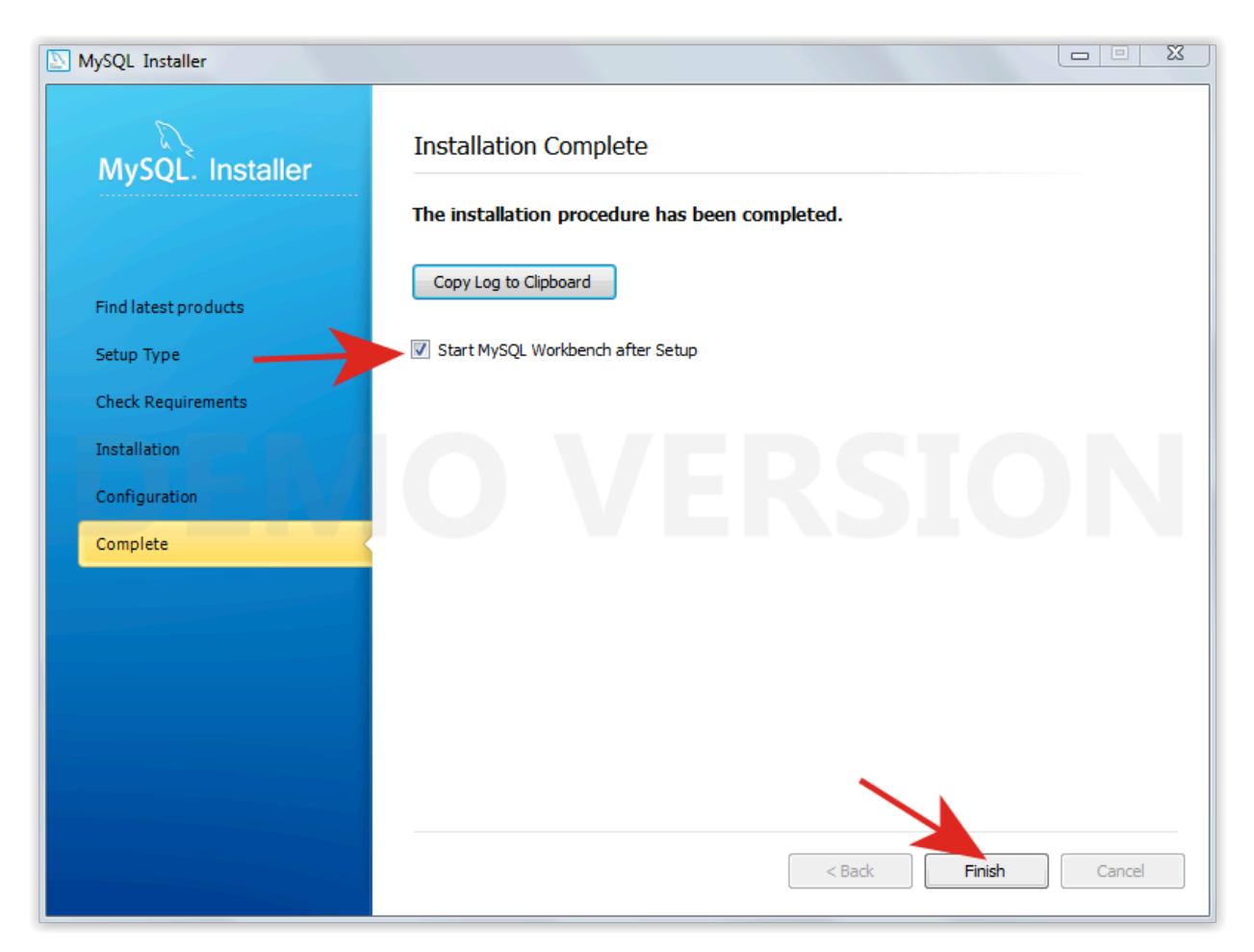

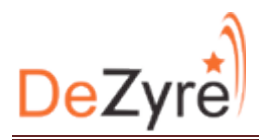

16.Open Mysql Command Line Client, give password and mysql command line will open. Now we can create tables, databases etc.

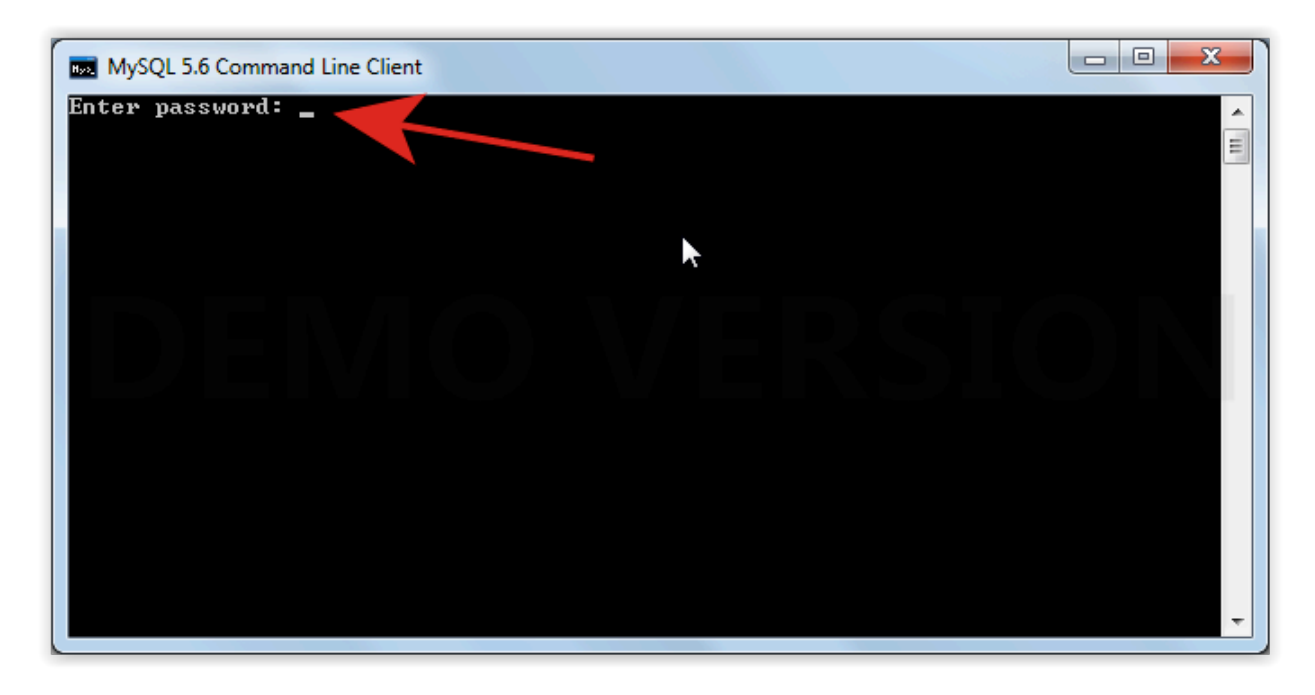

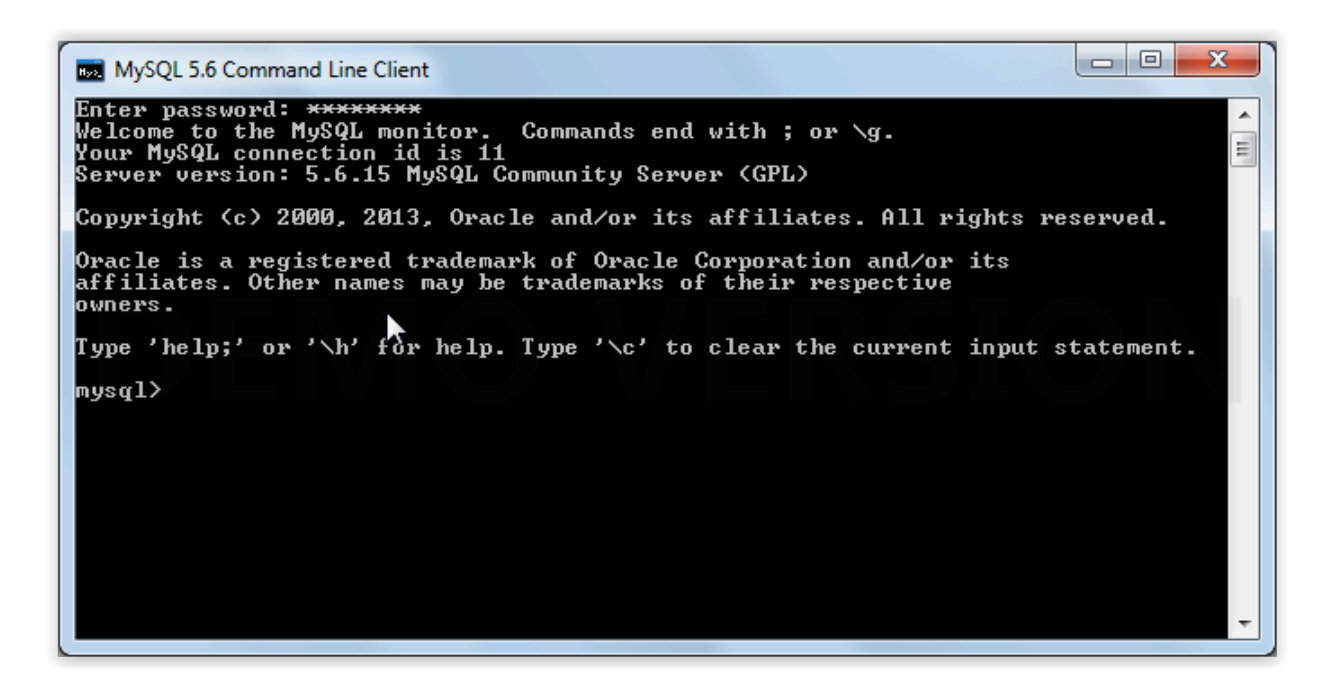

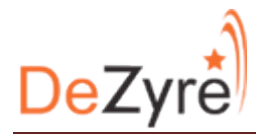

17. Create a new database and use new database using command given below.

#### create database DeZyre;

use DeZyre;

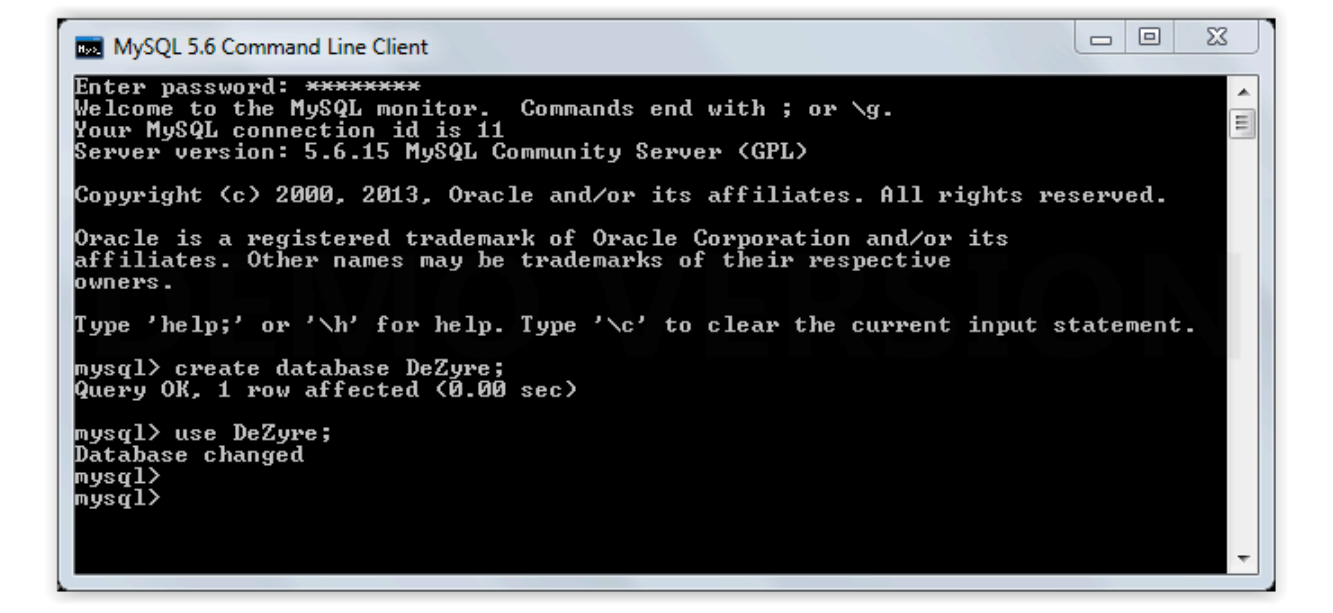

18. Create a table and insert records as given below.

**CREATE TABLE player(** player id INT NOT NULL AUTO INCREMENT, player\_name VARCHAR(100) NOT NULL, PRIMARY KEY ( player\_id ) ); insert into player (player\_name) values ("Sachin"), ("Dravid"), ("Dhoni"), ("Ganguly"), ("Yuvraj"), ("Nehra"), ("Singh");

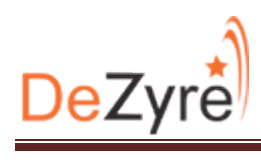

| MySQL 5.6 Command Line Client                                                                                                    |       |
|----------------------------------------------------------------------------------------------------|-------|
| mysql> CREATE TABLE player(<br>-> player_id INT NOT NULL AUTO_INCREMENT,<br>-> player_name VARCHAR(100) NOT NULL,<br>-> PRIMARY KEY ( player_id )<br>-> );<br>Query OK, 0 rows affected (0.17 sec)                                | A III |
| mysql> insert into player (player_name) values ("Sachin"), ("Gambhir"), ("Gangul<br>y"), ("Dhoni"), ("Dravid"), ("Singh"), ("Yuvraj"), ("Nehra");<br>Query OK, 8 rows affected (1.76 sec)<br>Records: 8 Duplicates: Ø Warnings: Ø |       |
| mysql>                                                                                                    | Ŧ     |

| MySQL 5.6 Command Line Client                                                                               | 2 23 |
|----------------------------------------------------------------------------------------------------|------|
| mysql> select * from player;                                                                                | ^    |
| 1   Sachin<br>2   Gambhir<br>3   Ganguly<br>4   Dhoni<br>5   Dravid<br>6   Singh<br>7   Yuvraj<br>8   Nehra | E    |
| 8 rows in set (0.05 sec)<br>mysql>                                                                          | -    |

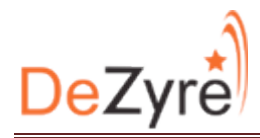

19.Use "ipconfig" command to find out IP of mysql server.

C:\Windows\system32\cmd.exe Wireless LAN adapter Wireless Network Connection: = Media State . . . . . . . . . . . Media disconnected Connection-specific DNS Suffix . : Ethernet adapter Local Area Connection: Media State . . . . . . . . . . . Media disconnected Connection-specific DNS Suffix . : Ethernet adapter Bluetooth Network Connection: Media State . . . . . . . . . . . Media disconnected Connection-specific DNS Suffix . : Ethernet adapter VMware Network Adapter VMnet1: Connection-specific DNS Suffix .: Link-local IPv6 Address . . . . : fe80::bd44:ab5d:b557:b93f%41 IPv4 Address. . . . . . : 192.168.220.1 Subnet Mask . . . . . . . . : 255.255.255.0 Default Gateway . . . . . . . : Ethernet adapter UMware Network Adapter UMnet8: Connection-specific DNS Suffix .: Link-local IPv6 Address . . . . : fe80::e5af:8b30:4d3d:48c2%42 IPv4 Address. . . . . . : 192.168.138.1 Subnet Mask . . . . . . . . : 255.255.255.0 Tunnel adapter isatap.{B7EC022A-F13C-4EEA-8D5A-8CBCBB7436D4}: Media State . . . . . . . . . . . Media disconnected Connection-specific DNS Suffix . : Tunnel adapter isatap.{F0CED848-9261-4241-8EEF-9B03FEB1C82A}: Media State . . . . . . . . . . . Media disconnected Connection-specific DNS Suffix . : Tunnel adapter Teredo Tunneling Pseudo-Interface: Media State . . . . . . . . . . . Media disconnected Connection-specific DNS Suffix . : Tunnel adapter isatap.{DAC97C24-B767-4BFD-9D26-52E62F970A25}: Media State . . . . . . . . . . . Media disconnected Connection-specific DNS Suffix . :

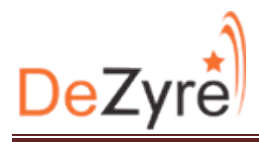

#### Importing Data from MySQL to HDFS

20.Find out IP of the server where you want to run the Sqoop. Grant privilege to that server on MySQL server. Let's say IP of the server where Sqoop will be running is '192.168.138.128'. To grant privilege as shown above open MySQL client and run following command.

To get IP of VM machine , Fire command Ifconfig

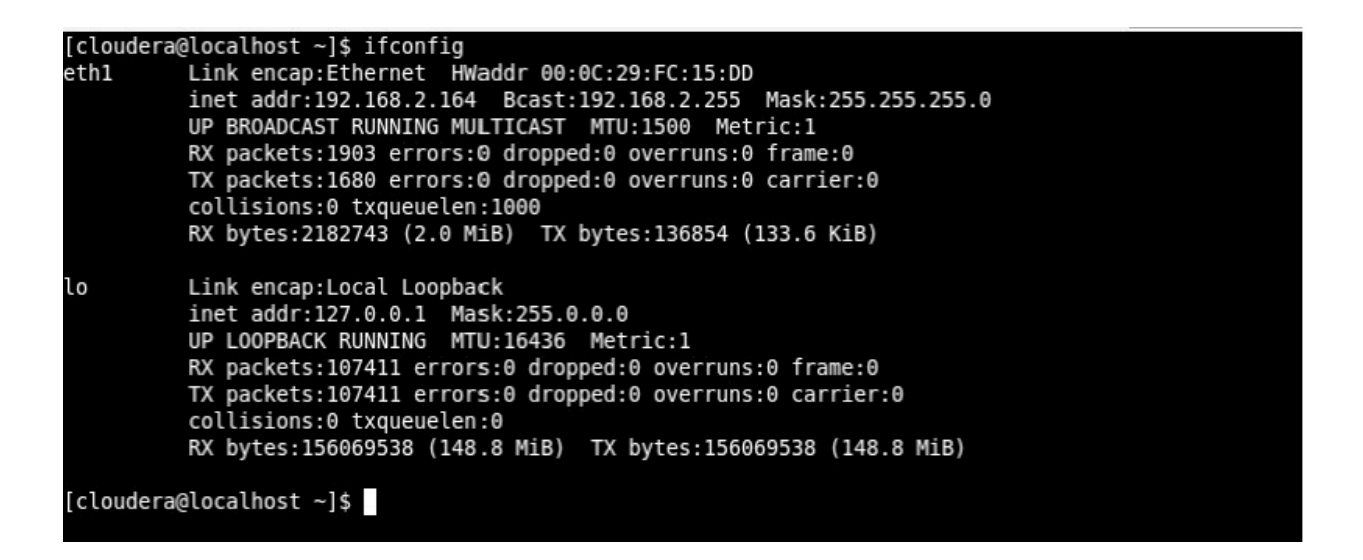

grant all privileges on \*.\* to 'root'@'192.168.2.164' IDENTIFIED BY 'password' WITH GRANT OPTION

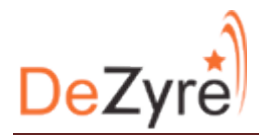

21.For importing data from SQL to HDFS use below command on Cloudera VM.

sqoop import --connect jdbc:mysql://192.168.138.1/dezyre --table player --username root -P --target-dir /user/cloudera/sqoopOut1 -m 1

(cloudera@localhost bin]\$ sqoop import --connect jdbc:mysql://192.168.138.1/DeZyre --table player --username root -P --target-dir /use r/cloudera/sqoopOut1 -m 1 Enter password: 14/05/09 16:37:56 INFO monager.MySQLManager: Preparing to use a MySQL streaming resultset. 14/05/09 16:37:55 INFO tool.CodeGenTool: Beginning code generation

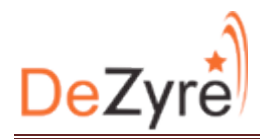

# 22.Once above command is complete you can see data in /user/cloudera/sqoopOut1

directory.

```
cloudera@localhost ~]$
[cloudera@localhost ~]$ hadoop dfs -ls /user/cloudera/sqoopOut1
DEPRECATED: Use of this script to execute hdfs command is deprecated.
Instead use the hdfs command for it.
Found 3 items
                                             0 2014-05-09 16:42 /user/cloudera/sqoopOut1/_SUCCESS
0 2014-05-09 16:39 /user/cloudera/sqoopOut1/_logs
             3 cloudera cloudera
- rw- r- - r- -
             - cloudera cloudera
drwxr-xr-x
                                             71 2014-05-09 16:42 /user/cloudera/sqoopOut1/part-m-00000
- rw - r - - r - -
             3 cloudera cloudera
[cloudera@localhost ~]$ hadoop dfs -cat /user/cloudera/sqoopOut1/part-m-00000
DEPRECATED: Use of this script to execute hdfs command is deprecated.
Instead use the hdfs command for it.
1,Sachin
2,Gambhir
3,Ganguly
4,Dhoni
5,Dravid
 ,Singh
7,Yuvraj
 ,Nehra
[cloudera@localhost ~]$
```

#### **Export data from HDFS to MySQL**

23.Run following command for creating a new directory and creating data.

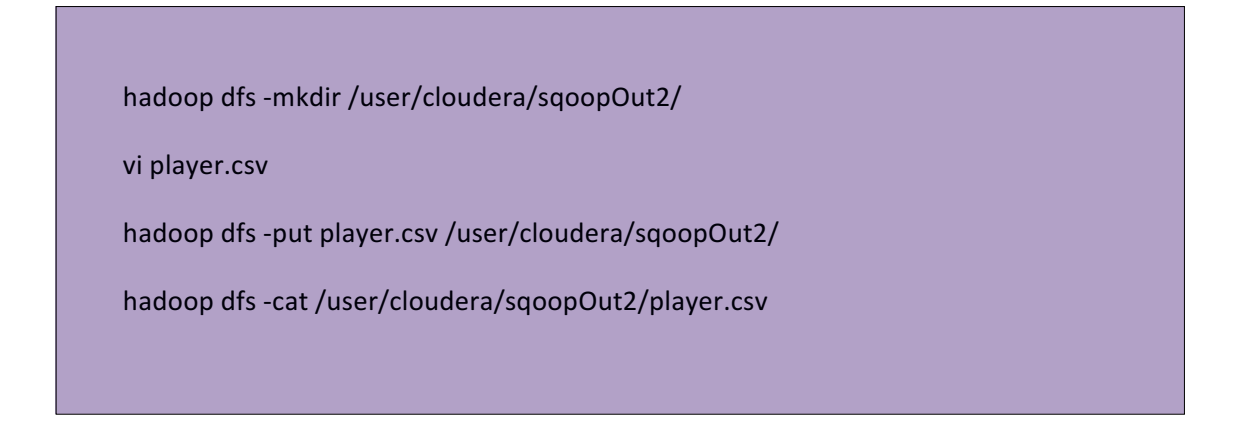

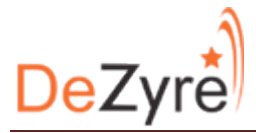

[cloudera@localhost ~]\$ hadoop dfs -mkdir /user/cloudera/sqoopOut2/ DEPRECATED: Use of this script to execute hdfs command is deprecated. Instead use the hdfs command for it. [cloudera@localhost ~]\$ [cloudera@localhost ~]\$ [cloudera@localhost ~]\$ vi player.csv [cloudera@localhost ~]\$ [cloudera@localhost ~]\$ [cloudera@localhost ~]\$ hadoop dfs -put player.csv /user/cloudera/sqoopOut2/ DEPRECATED: Use of this script to execute hdfs command is deprecated. Instead use the hdfs command for it. [cloudera@localhost ~]\$ hadoop dfs -cat /user/cloudera/sqoopOut2/player.csv DEPRECATED: Use of this script to execute hdfs command is deprecated. Instead use the hdfs command for it. 11,"Mcgrath" 12,"Harbhajan" 13,"Srisanth" 14,"Srinath" 15,"Kumble" [cloudera@localhost ~]\$

24.Run following command for exporting data.

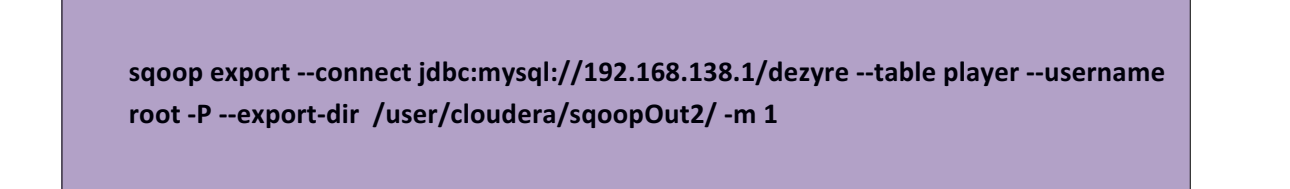

| [cloudera@localhost ~]\$ sqoop exportconnect jdbc:mysql://192.168.138.1/DeZyretable playerusername root -Pexport-dir /user             |
|----------------------------------------------------------------------------------------------------|
| /cloudera/sqoopOut2/ -m 1                                                                                                    |
| Enter password:                                                                                                    |
| 14/05/09 16:52:36 INFO manager.MySQLManager: Preparing to use a MySQL streaming resultset.                                             |
| 14/05/09 16:52:36 INFO tool.CodeGenTool: Beginning code generation                                                                     |
| 14/05/09 16:52:38 INFO manager.SqlManager: Executing SQL statement: SELECT t.* FROM `player` AS t LIMIT 1                              |
| 14/05/09 16:52:38 INFO manager.SqlManager: Executing SQL statement: SELECT t.* FROM `player` AS t LIMIT 1                              |
| 14/05/09 16:52:38 INFO orm.CompilationManager: HADOOP_MAPRED_HOME is /usr/lib/hadoop-0.20-mapreduce                                    |
| 14/05/09 16:52:38 INFO orm.CompilationManager: Found hadoop core jar at: /usr/lib/hadoop-0.20-mapreduce/hadoop-core.jar                |
| vote: /tmp/sqoop-cloudera/compile/5c71b7218aae07c398f98405e3f966bf/player.java uses or overrides a deprecated API.                     |
| Note: Recompile with -Xlint:deprecation for details.                                                                                   |
| 14/05/09 16:52:50 INFO orm.CompilationManager: Writing jar file: /tmp/sqoop-cloudera/compile/5c71b7218aae07c398f98405e3f966bf/player.j |
|                                                                                                    |
| 14/05/09 16:52:50 INFO mapreduce.ExportJobBase: Beginning export of player                                                             |
| 14/05/09 16:52:58 WARN mapred.JobClient: Use GenericOptionsParser for parsing the arguments. Applications should implement Tool for th |
| e same.                                                                                                    |
| 14/05/09 16:53:03 INFO input.FileInputFormat: Total input paths to process : 1                                                         |
| 14/05/09 16:53:03 INFO input.FileInputFormat: Total input paths to process : 1                                                         |
| 1//05/00 16·53·05 INEC mapred lobflight. Running job. job 201/05001237 0002                                                            |

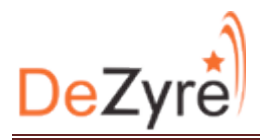

25.See from MySQL client if data exported.

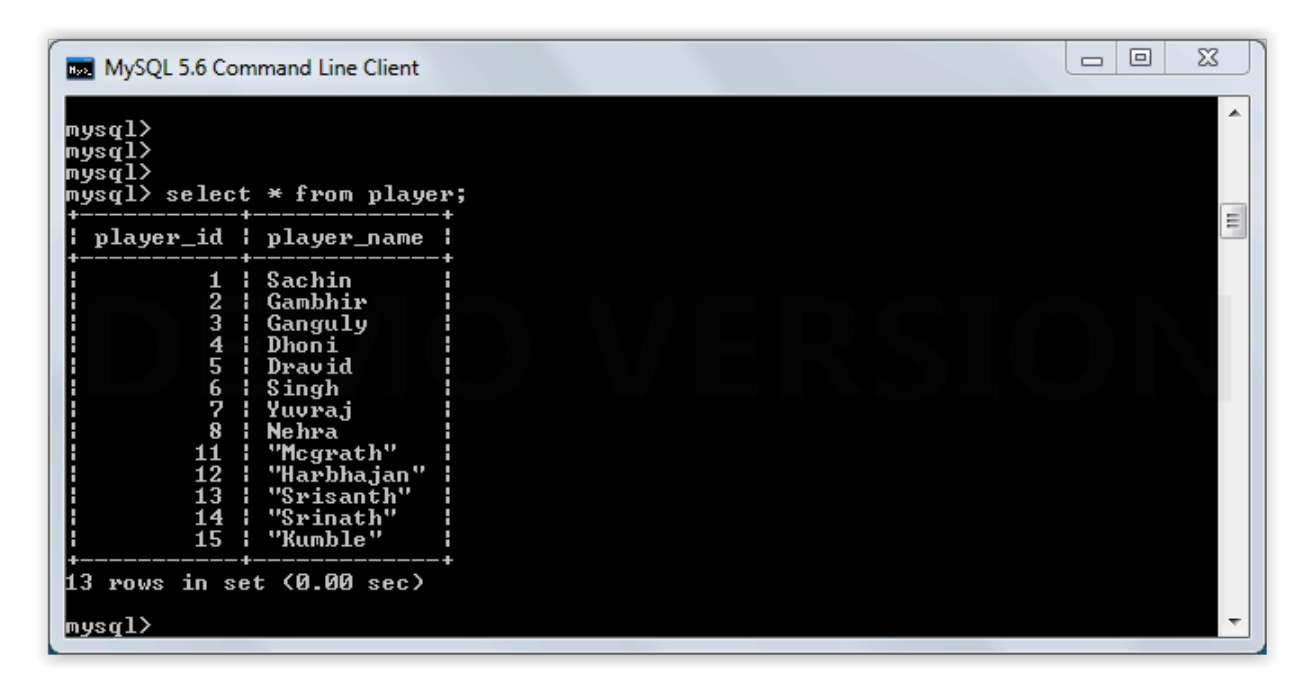

#### Import Data to Hive

sqoop import --connect jdbc:mysql://192.168.2.1/dezyre --username root --password password --table player --hive-import